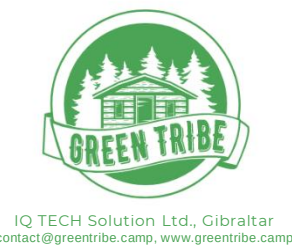

# GUEST ARRIVAL AND DEPARTURE

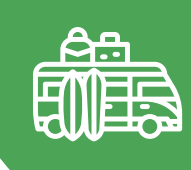

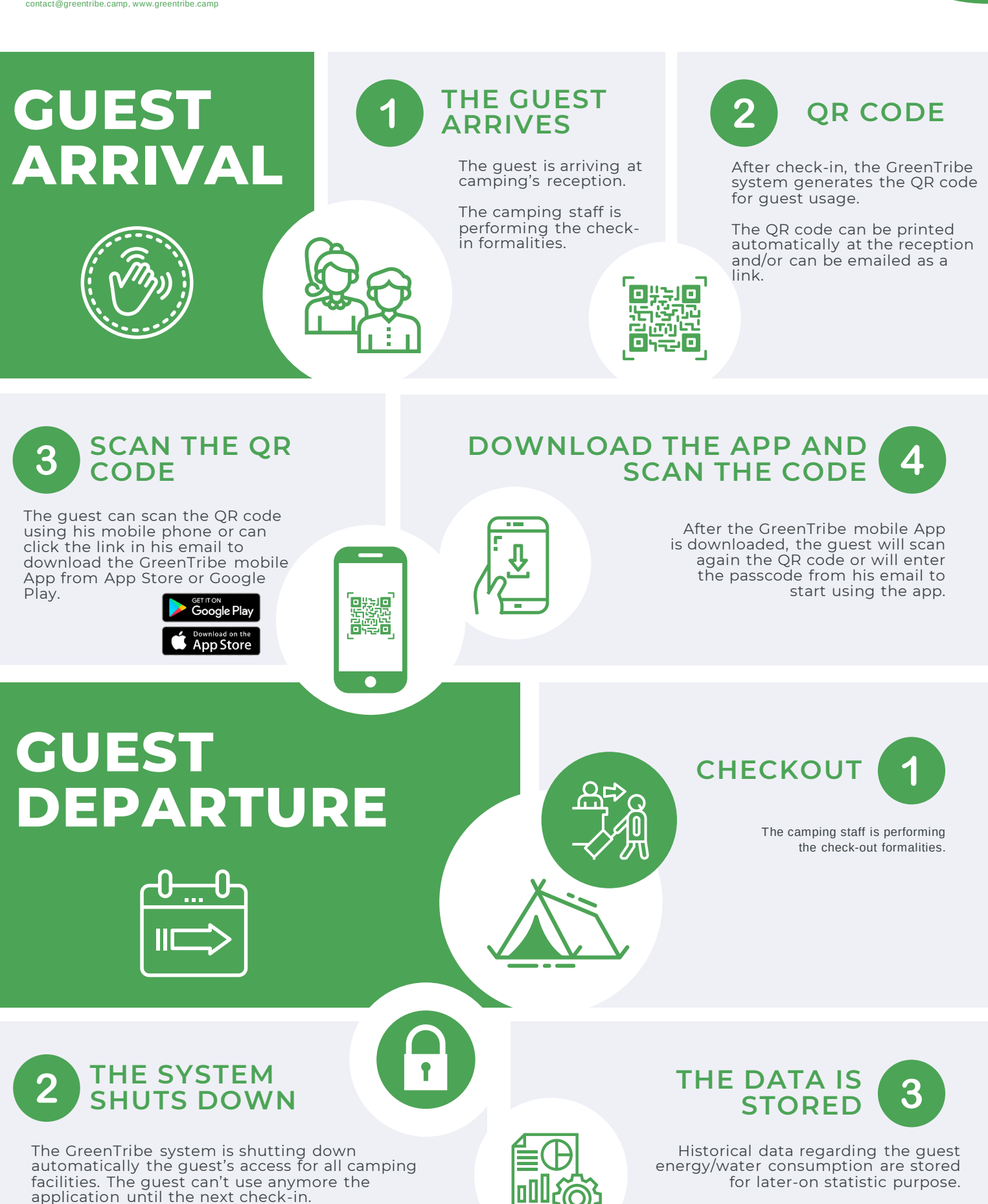

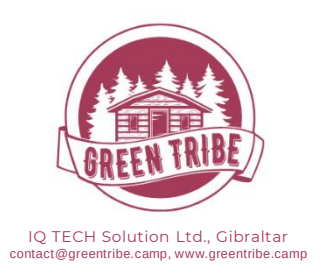

# **ENERGY MANAGEMENT** SCENARIO A – USING RELAYS WITH METERING CAPABILITIES

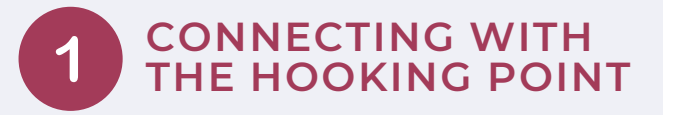

The guest is connecting his camper/motorhome at the electrical hooking point without assistance from the camping staff.

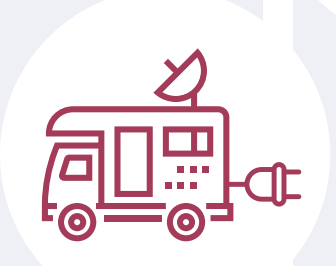

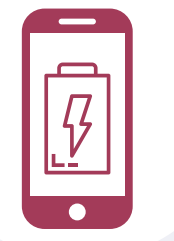

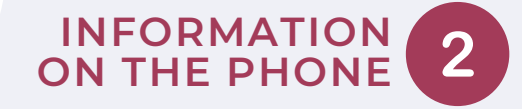

00000

GreenTribe SR

Using his mobile phone, the guest can see the following information regarding energy consumption:

- Energy consumed during the stay in kWh and EUR
  Energy consumed today and yesterday in kWh and EUR
- Energy consumed today
  Current power in kW
- Total amount of CO2 emission generated.

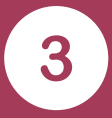

# **RECEIVE NOTIFICATIONS**

The guest can also choose to receive notifications on his mobile phone when the energy consumption has reached a specific amount (eg. more than 20 EUR spent for energy during the stay).

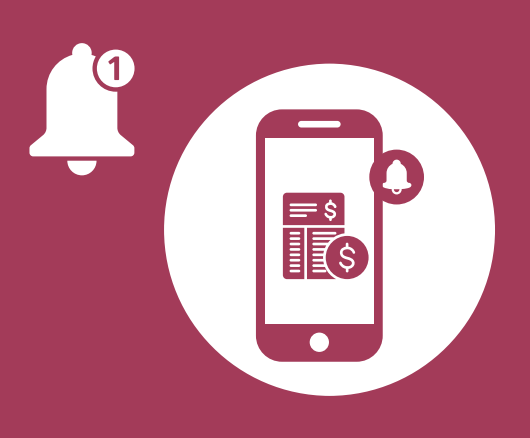

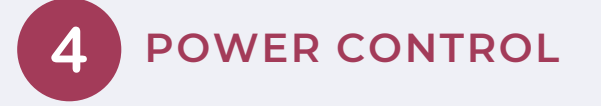

If the powered absorbed is greater than one specific value (eg. 10 Amperes) for more than 5 minutes, the GreenTribe system notifies the guest.

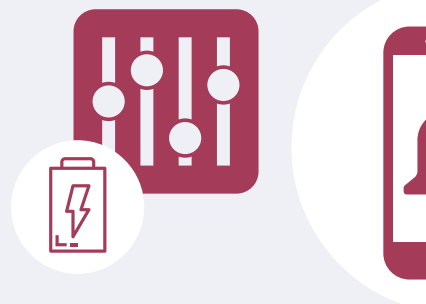

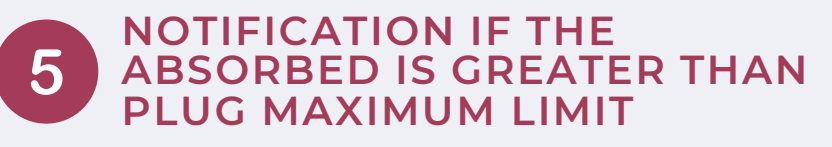

If the powered absorbed is greater than plug maximum limit (eg. 16 Ampers) the GreenTribe system notifies the guest and the camping staff.

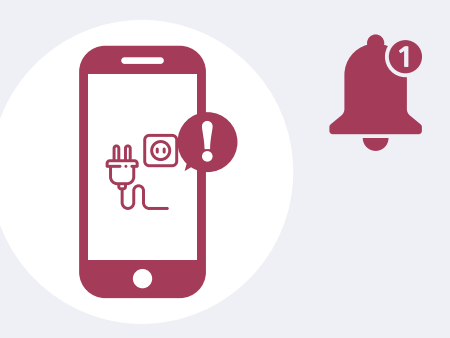

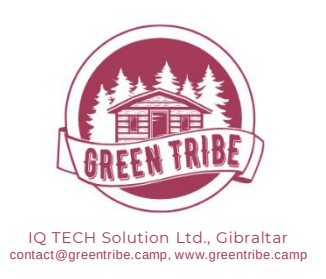

# ENERGY MANAGEMENT SCENARIO B – ENERGY MANAGEMENT USING SMART BREAKERS WITH

**METERING CAPABILITIES** 

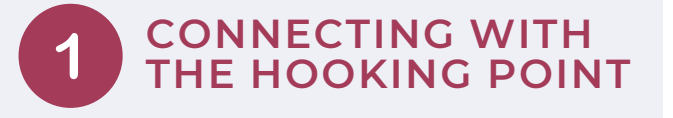

The guest is connecting his camper/motorhome at the electrical hooking point without assistance from the camping staff.

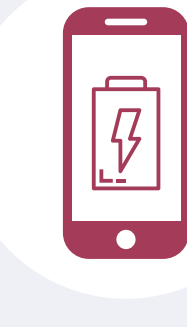

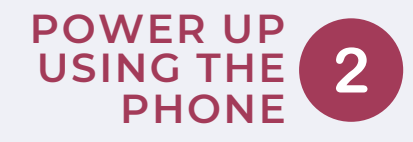

11

0 0

At any moment, the guest can power up using his mobile phone.

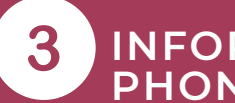

### INFORMATION ON THE PHONE

Using his mobile phone, the guest can see the following information regarding energy consumption:

- Energy consumed during the stay in kWh and EUR
- Energy consumed today and yesterday in kWh and EUR
- o Current power in kW
- • otal amount of CO2 emission generated.

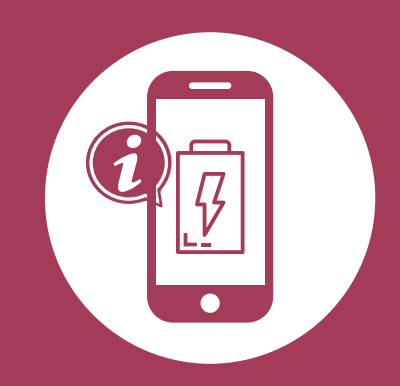

|   | <b>CUT THE</b> |
|---|----------------|
| 4 | POWER          |

At any moment the guest can cut down the power or power up using his mobile phone.

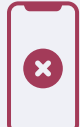

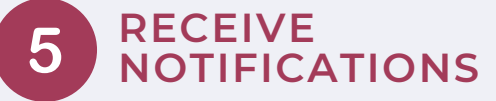

The guest can also choose to receive notifications on his mobile phone when the energy consumption has reached a specific amount (eg. more than 20 EUR spent for energy during the stay).

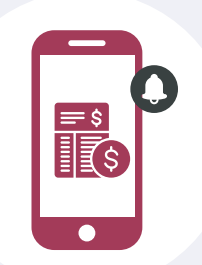

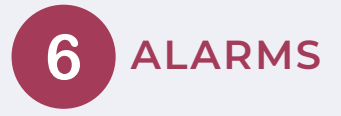

If the powered absorbed is greater than one specific value (eg. 10 Amperes) for more than 5 minutes, the GreenTribe system notifies the guest.

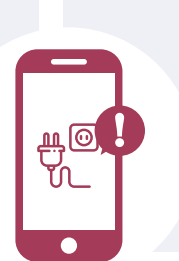

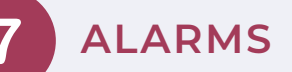

If the powered absorbed is greater than one specific alarm value (eg. 14 Ampers) for more than 1 minute, the GreenTribe notifies the guest and the camping staff. ENFORCEMENT

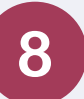

If the powered absorbed is greater than plug maximum limit (eg. 16 Ampers) the GreenTribe system notifies the guest, the camping staff and shuts down the energy supply for 10 minutes.

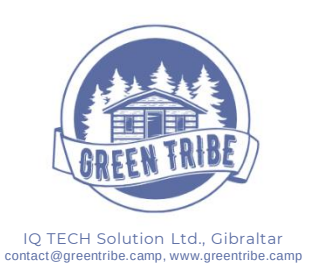

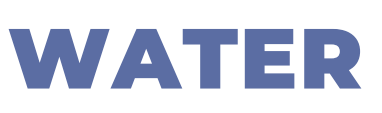

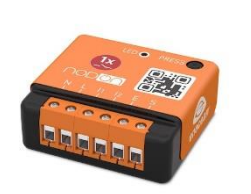

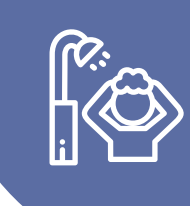

SCAN THE QR CODE

Using his mobile phone, the guest scans the QR code for one specific shower or wash trough (facility).

The QR code is applied in a visible place in immediate proximity of the facility.

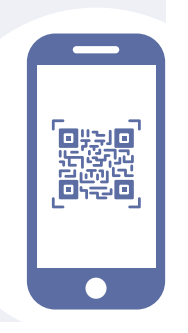

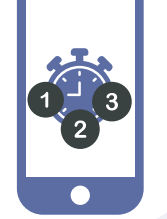

### SELECT FOR **HOW MANY** MINUTES YOU WANT TO USE IT

If the facility is not Out of Order, the guest can select for how many minutes he wants to use it.

The GreenTribe system will show-up to 3 pre-define time periods: 1, 2 and 4 minutes. These values can be customized for each facility and facility type.

If the facility is Out of Order the guest will get an info message on his mobile app.

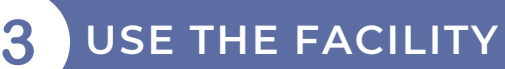

The water valves are turning on and the guest can use the facility.

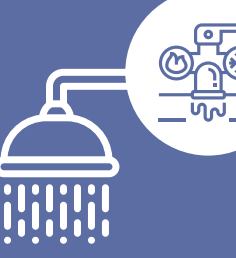

**ADJUST THE WATER** 

4

The guest can turn on/off and adjust the water flows and temperature using the water taps.

TIME UP

After the timing is up the water valves turns off.

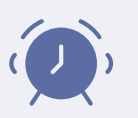

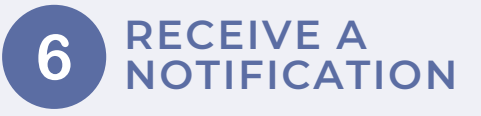

The guest receives a reminder on his mobile phone to turn off the water taps. He can also extend the timer with 1 or 2 minutes using a simple click.

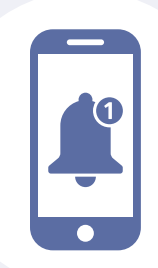

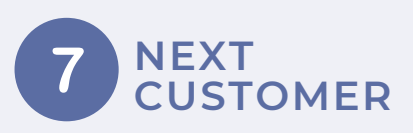

After 10 seconds the facility will be ready for usage for the next customer. This timing can be customized for each facility and facility type.

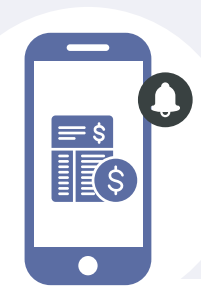

#### **CONTROL THE WATER** 8 CONSUMPTION

The guest can also choose to receive notifications on his mobile phone when the water consumption has reached a specific amount (eg. more than 10 EUR spent on water during the stay).

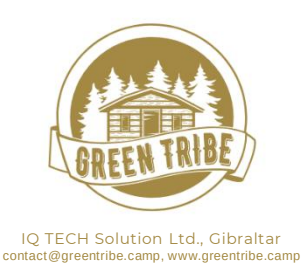

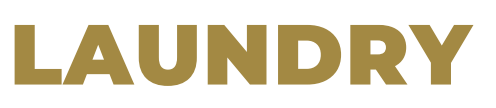

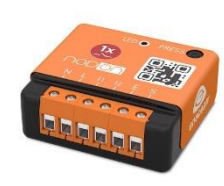

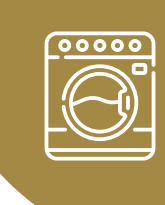

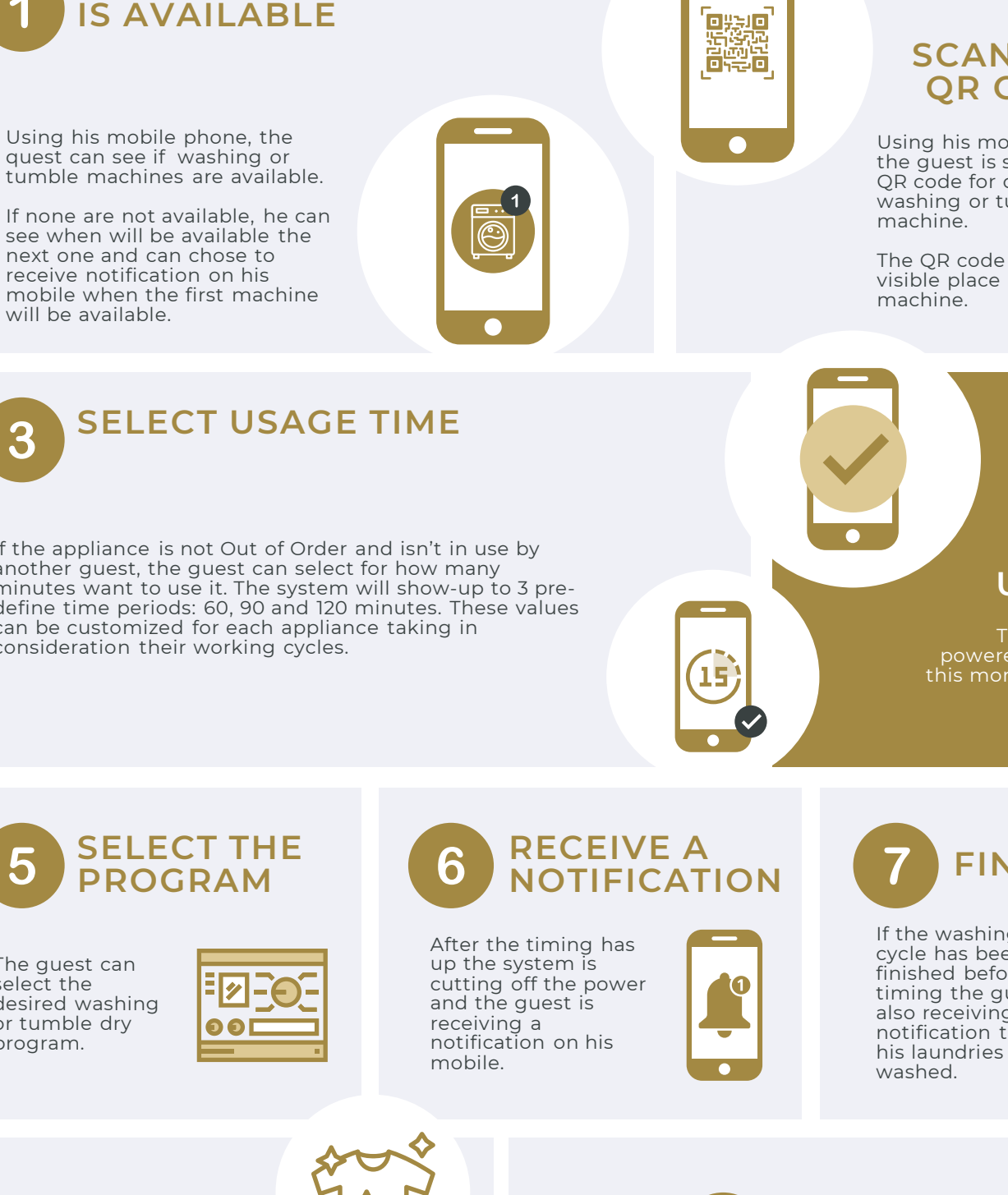

## **SCAN THE** QR CODE

Using his mobile phone, the guest is scanning the QR code for one specific washing or tumble dry

The QR code is applied in a visible place on the

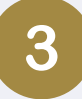

If the appliance is not Out of Order and isn't in use by another guest, the guest can select for how many minutes want to use it. The system will show-up to 3 predefine time periods: 60, 90 and 120 minutes. These values can be customized for each appliance taking in consideration their working cycles.

CHECK IF ANY MACHINE

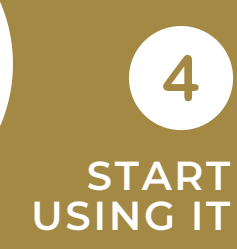

The appliance is powered up and from this moment the guest can use it.

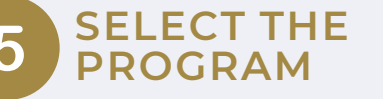

The guest can select the desired washing or tumble dry program.

# **FINISHED**

If the washing cycle has been finished before the timing the guest is also receiving a notification that his laundries are

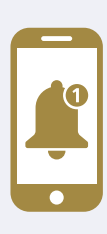

# **PICK THE** 8 LAUNDRY

The guest is picking-up the laundries and he confirm on his mobile phone that the machine can be used by the next guest. When the timing is up the system is automatically changing the status of that appliance to further use by other guests.

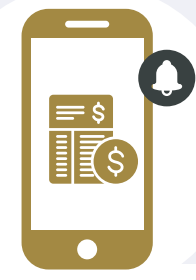

9

## **CONTROL THE** LAUNDRY EXPENSES

Also, the guest can choose to receive notifications on his mobile phone when the laundry expenses has reached a specific amount (eg. more than 10 EUR spent during the stay).